WEL-KIDS

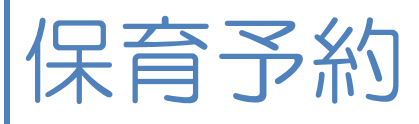

## 目次

| 1. | 保育予約とは       | .2 |
|----|--------------|----|
| 2. | 保育予約を行う      | .2 |
| З. | 保育予約内容の修正と削除 | .5 |

WEL-KIDS 運営事務局 作成日: 2013/05/28

# 1. 保育予約とは

ー時保育や定期保育を行う場合、どの日に保育を行うかを予約登録することができます。

### 2. 一時保育などの保育予約を行いたいとき

#### 2-1.「保育予約」を起動します。

| WEL-KIDS 8.1 R3 TEST                                                                                                    |                                                      |  |  |  |
|----------------------------------------------------------------------------------------------------|------------------------------------------------------|--|--|--|
|                                                                                                    |                                                      |  |  |  |
| ■ 日 夕の作業                                                                                                    | ■ 登降園の記録(園児・保護者用)                                    |  |  |  |
| ◎ 職員<br>▼ 事務                                                                                                    | ■ 園児の記録                                              |  |  |  |
| ■月次の作業<br>● <b>周</b> 児                                                                                                    | ● 出欠簿                                                |  |  |  |
| □<br>□<br>□<br>□<br>□<br>職員<br>□<br>□<br>工<br>事務                                                                           | ● 園児の伝達事項の確認                                         |  |  |  |
| ■ 園の情報管理<br>● 園信報                                                                                                    | ● お迎えの確認                                             |  |  |  |
| ● 園児情報                                                                                                    | ■ 保育予約                                               |  |  |  |
| ③ シフト情報 -                                                                                                    |                                                      |  |  |  |
| 電話での5時に合わせ<br>① (通常) 060 - 4093 - 9735<br>※ 道部受付時期 9:00-17:30<br>月 金 (役日: 弊社指定休日を除く)<br>メールでの5期に合わせ<br>support@wel-kids.jp | amViewer<br>antwitter form<br>Transform<br>Transform |  |  |  |

### 2-2. 検索をします。

| ★ WEL-KIDS 8.1 R3 TEST       ● 別→大ニュー     ■ 保育子約       ● 彩売業件     ■                                        |                |
|----------------------------------------------------------------------------------------------------|----------------|
| 本度 + hxt3+b - 月 8月 - 朝前 + hxt2++3月1日 4 ~ + hxt24+3月3日 4<br>保育区分選択 一時 <u>組選択</u> 一時保育 <b>國児選択</b><br>● 登録情報 |                |
| 予約-第   「新一章  「第四章  【年度】【月】【保育区分選択】   【園児選択】を選択し、検索ボ   タンを押します。                                             | 後索を押します。       |
|                                                                                                    | ◆ 登録 前段: ● 開しる |

園児様を選ぶ際、保育区分と組を選択すると、該当園児様のみ表示されるようになるため、予約をした い園児様が探しやすくなります。 2-3. 予約時間の設定を行います。

追加ボタンを押下すると「●予約情報」が設定できるようになります。【園児かな氏名】、【登園予定時間】 【降園予定時間】を設定します。

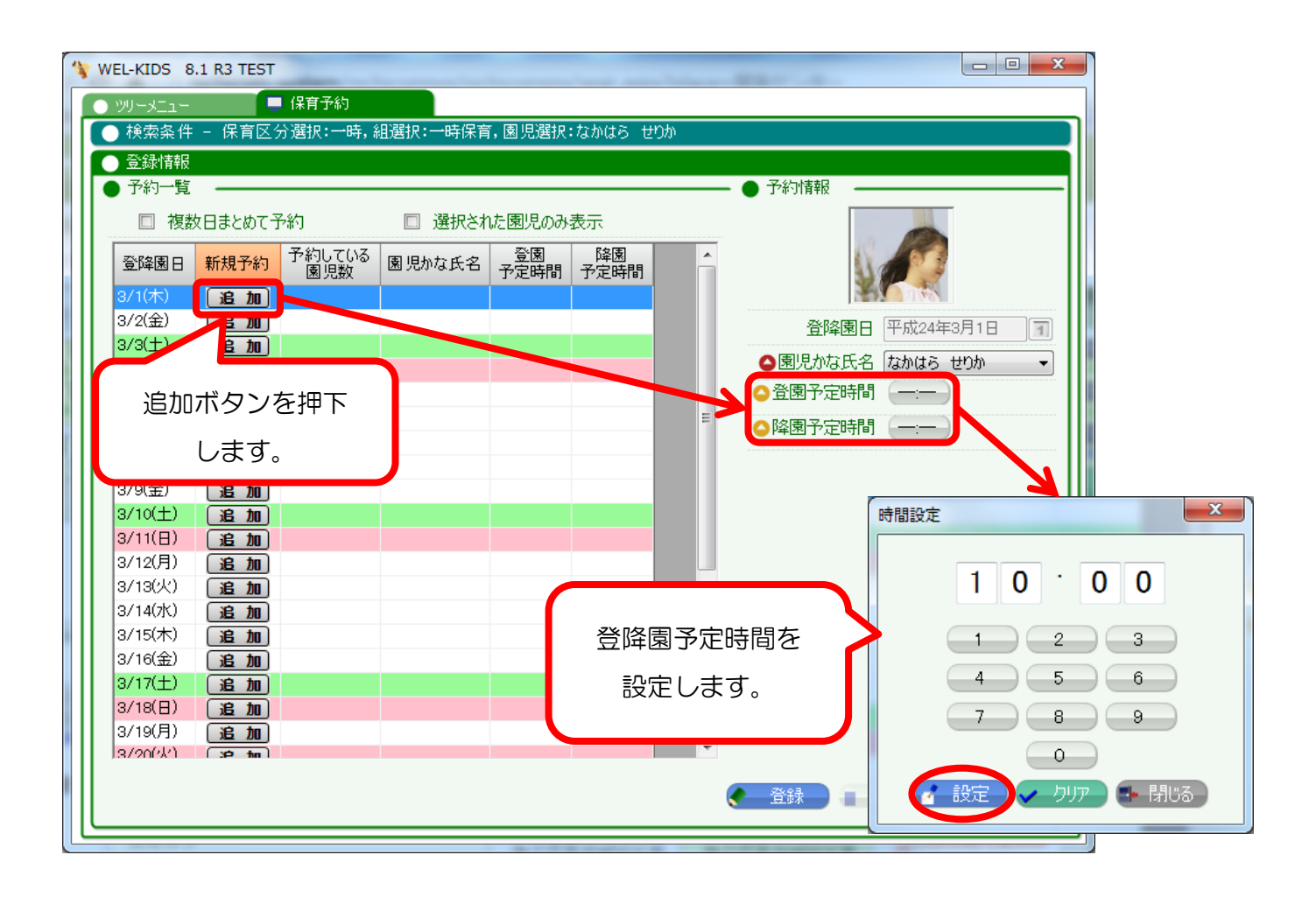

【補足】登園予定時間・降園予定時間の入力について

保育予約を行う園児様について、登園予定時間または降園予定時間の登録が不必要な場合には、未設定でも問題ありません。

※ただし、登録時には確認のメッセージが表示されます。

| <ul> <li>● 秋奈条件 - 保育区分離択:一時,組留拱:一時保育,圏児雇択:なかは5 せい)</li> <li>● 変移情報</li> </ul>                                                                                                    |                                                        |
|----------------------------------------------------------------------------------------------------|--------------------------------------------------------|
| <ul> <li>予約一覧</li> <li>□ 複数日まとめて予約</li> <li>□ 遅択された圏児のみ表示</li> </ul>                                                                                                    | <ul> <li>予約項報</li> </ul>                               |
| 全球圏日 新規予約 予約している 圏児かな氏名 予定時間 予定時間     マンの 第二日 1000 日本 1000 日本 10000000000 |                                                        |
| 3/次全) 金加<br>3/次全) 金加<br>3/3(土) 多加                                                                                                    | 金峰图日 平成24年3月1日 国                                       |
| 3/4(B) 28 m<br>3/5(F) 28 m                                                                                                    | ● 2001年7月2日 (1000) ● ● ● ● ● ● ● ● ● ● ● ● ● ● ● ● ● ● |
| 3/90×1 18 18<br>3/7(%) 18 18<br>3/8(%) 18 18                                                                                                    | ◎ 降图予定時間 ()                                            |

2-4. 保育予約の登録を行います。

2-3 で設定した内容で、問題なければ登録ボタンを押下し、登録を行います。

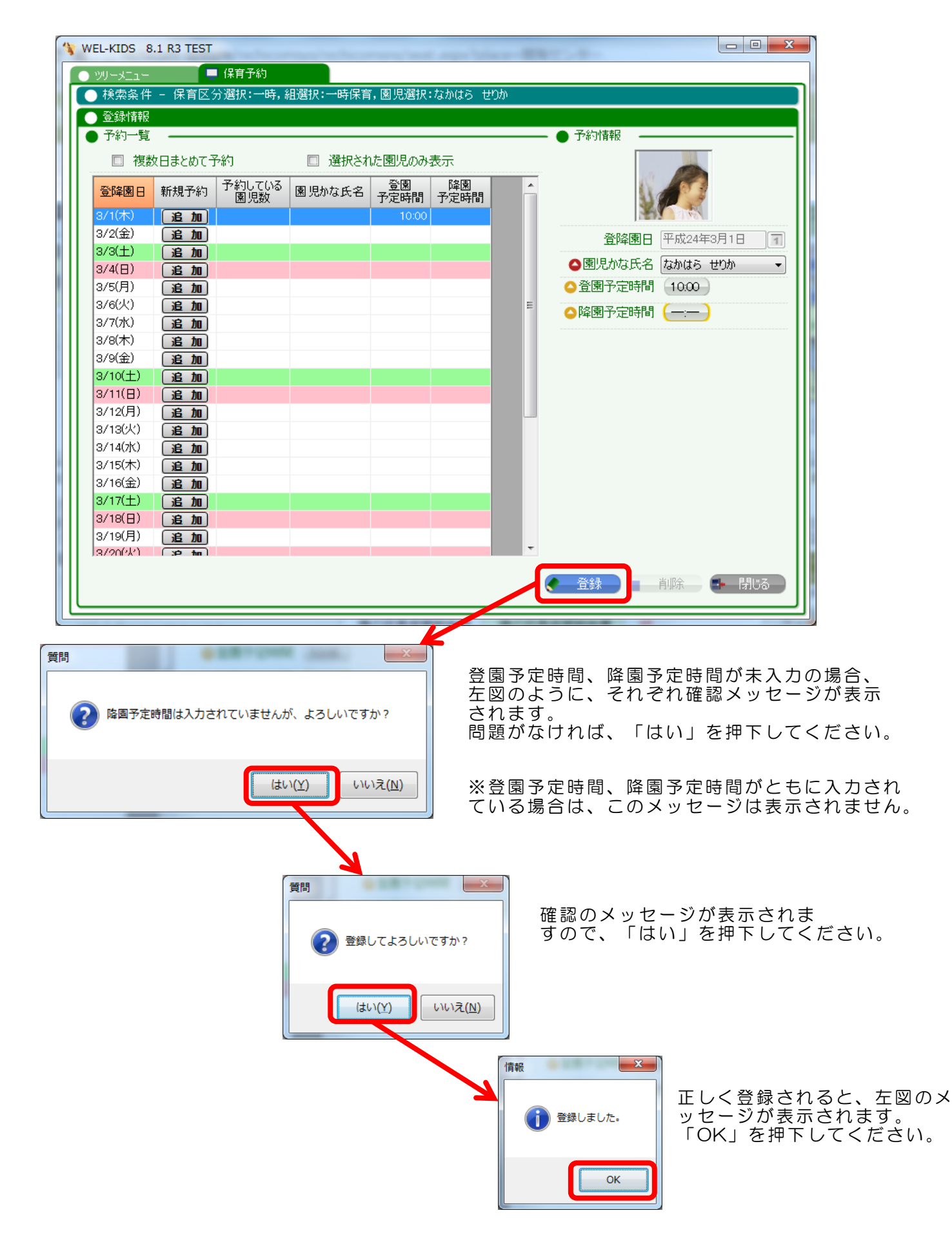

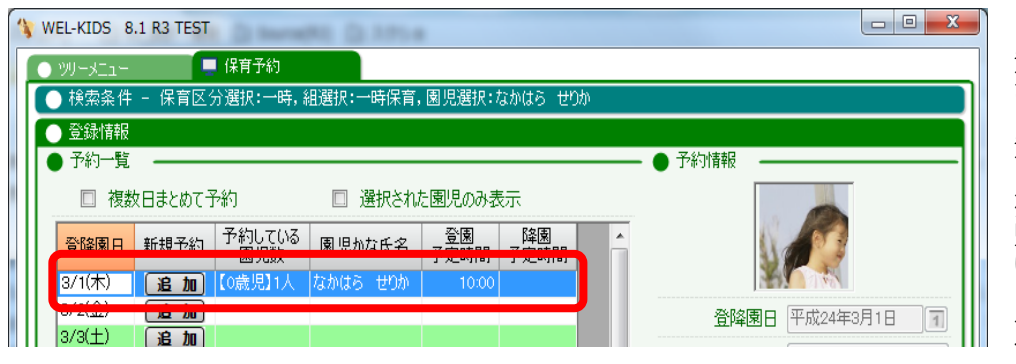

登録後は、最新の状態に更新 されます。

登録が1件以上ある場合、 「予約している園時数」という 列に該当日に予約している園 児様について、学年ごとに何人 いるかが表示されますので、各 日の予約状況を確認しながら、 予約を受け付けることが可能 です。

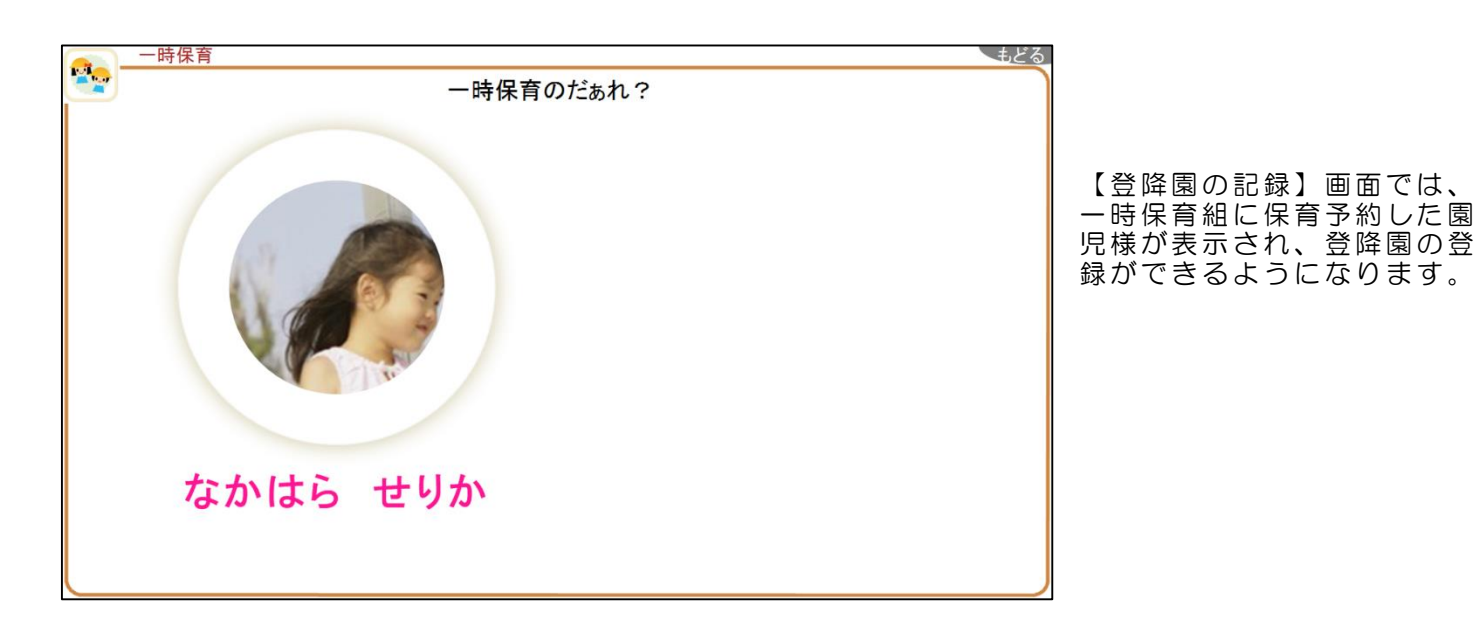

## 3. 保育予約について変更や取り消しをしたいとき

#### 3-1. 保育予約の内容を修正します。

| ◆ WEL-KIDS 8.1 R3 TEST |                                                                                                    |
|------------------------|----------------------------------------------------------------------------------------------------|
| ツー大二・       14日から      | 時間を間違えて登録してしまった場合や、時間に変更があった場合などの修正方法です。<br>修正したい日付の、修正したい園児様の行を選択します。<br>選択すると、【登園予定時間】が入力可能となるので、変更後の時間を設定し、<br>登録ボタンを押下してください。 |
|                        |                                                                                                    |

3-2. 保育予約の取り消しを行います。

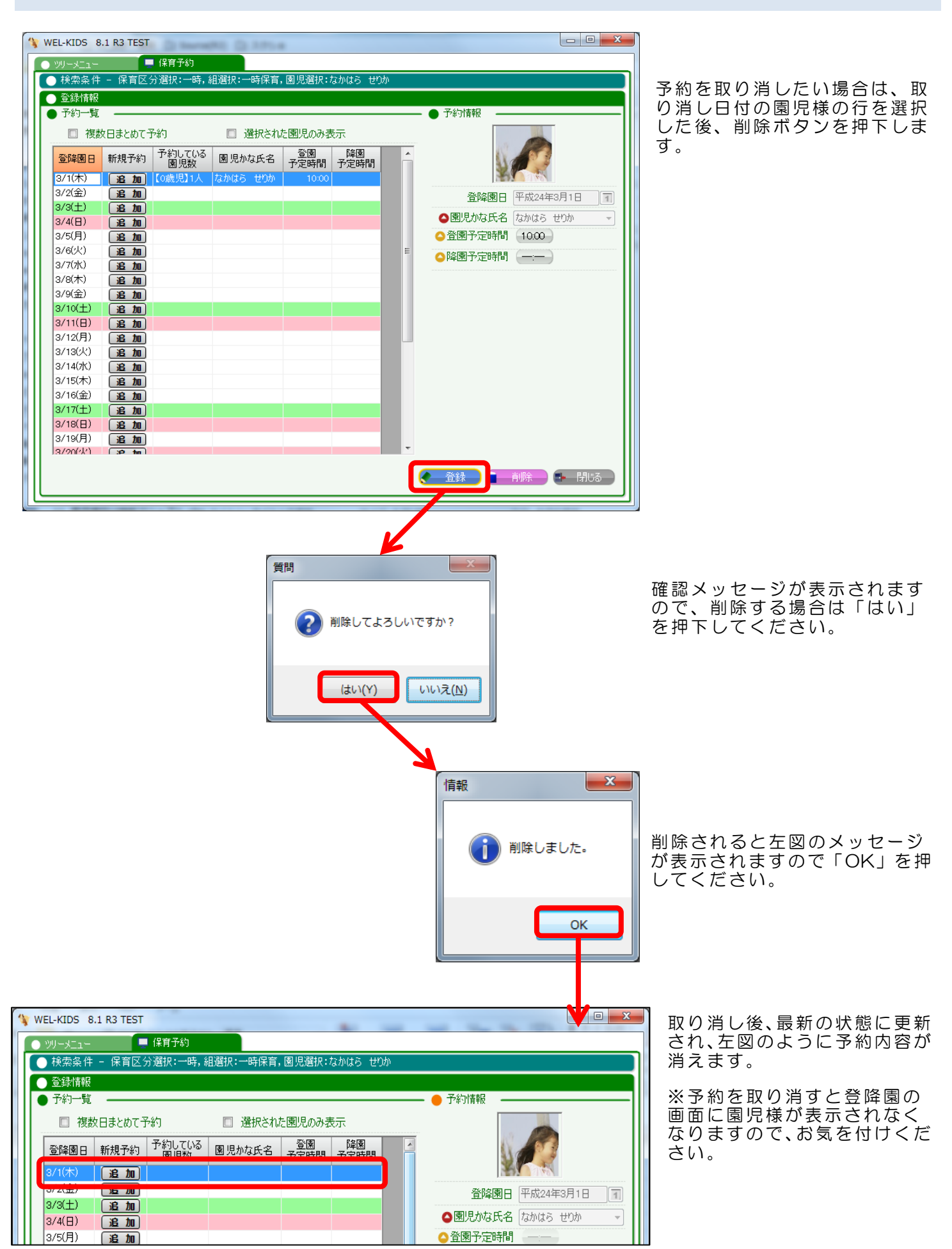